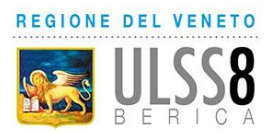

# INDICE

(Cliccare sulla voce per raggiungere la sezione di interesse)

### PRENOTARE UN TAMPONE/TEST RAPIDO CON RICETTA DEMATERIALIZZATA

### PRENOTARE UN TAMPONE/TEST RAPIDO CON RICETTA ROSSA

**RISTAMPARE UN PROMEMORIA DI PRENOTAZIONE** 

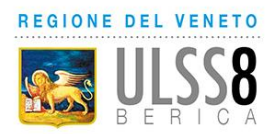

## PRENOTARE UN TAMPONE/TEST RAPIDO CON RICETTA DEMATERIALIZZATA

Se si è in possesso di una ricetta dematierializzata, selezionare la voce "Prenotazione S.S.N./ Tamponi COVID (ricetta dematerializzata)

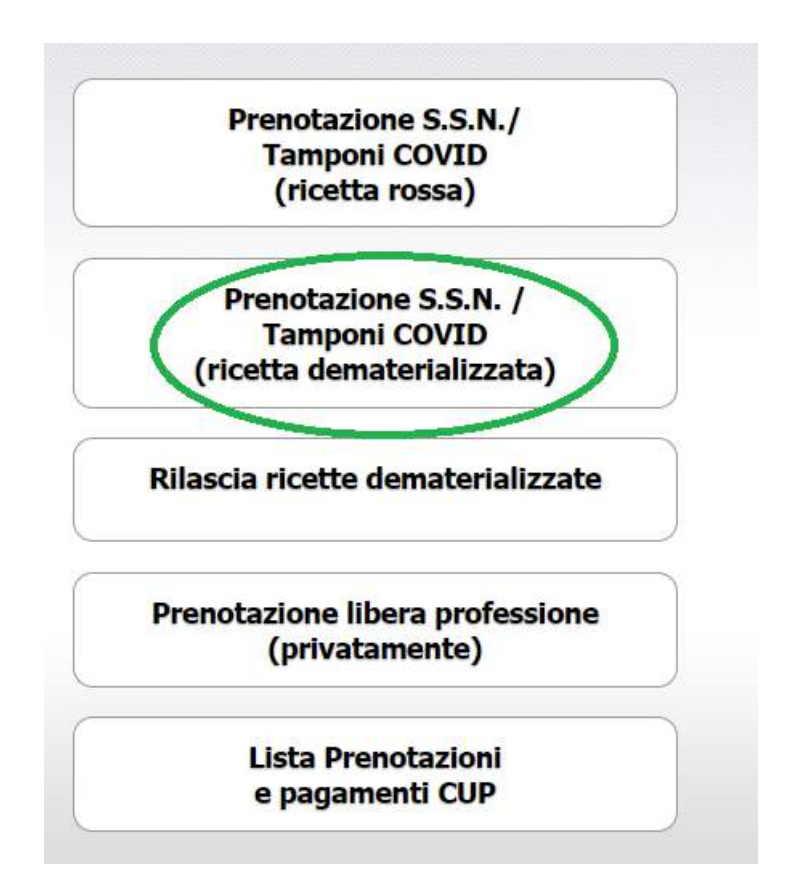

Inserire il numero della ricetta riportato nel promemoria

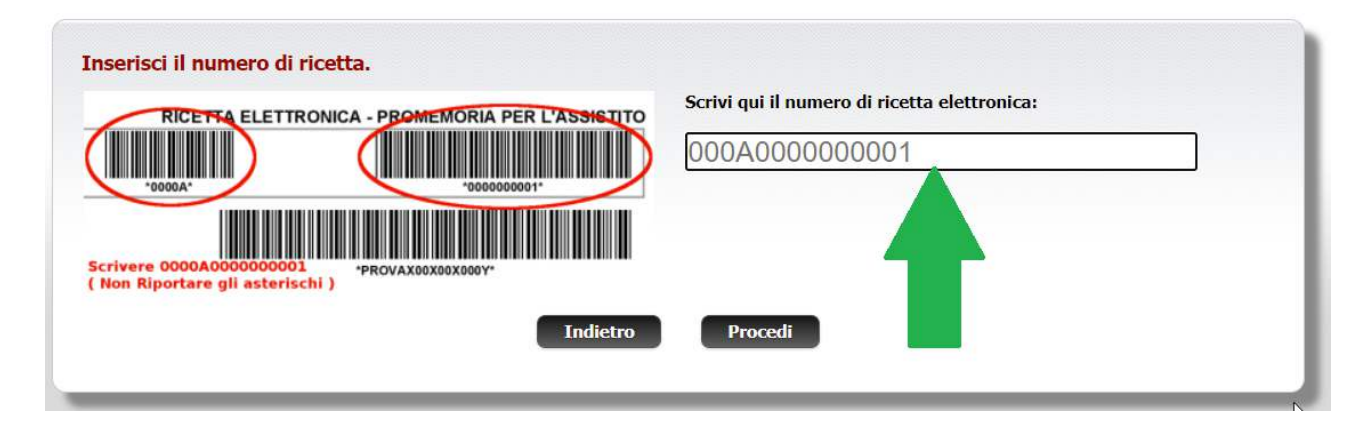

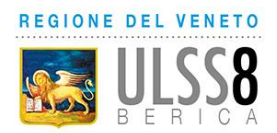

Il sistema recupererà in automatico i dati della ricetta e la prestazione prescritta dal medico

| NICCLLO                         |                            |                                                                                                    | والمستعد المتحدية وتستعد المستعمية والمتحد والمتحد المتحد                                                                                       |
|---------------------------------|----------------------------|----------------------------------------------------------------------------------------------------|----------------------------------------------------------------------------------------------------|
|                                 |                            |                                                                                                    |                                                                                                    |
| Cognome                         |                            | Charles and the second                                                                                                    |                                                                                                    |
| Nome                            | 14.25                      | areas -                                                                                                    |                                                                                                    |
| Data di Nas                     | scita                      | THE PROPERTY.                                                                                                    |                                                                                                    |
| Sesso                           |                            | f                                                                                                    |                                                                                                    |
| Codice Fisc                     | ale                        | Counterpart, South, Street, Street, St.                                                                                    |                                                                                                    |
| MPI                             |                            | 14 14 17                                                                                                    |                                                                                                    |
| Codice assis                    | stito                      | APPROX.                                                                                                    |                                                                                                    |
| NRE                             |                            |                                                                                                    |                                                                                                    |
| Data ricetta                    | 1                          | 1810010010                                                                                                    |                                                                                                    |
| Priorita'                       |                            |                                                                                                    |                                                                                                    |
| Suggerita                       |                            |                                                                                                    |                                                                                                    |
| Esenzione                       |                            | NE / Nessuna Esenzione                                                                                                    |                                                                                                    |
| Quesito dia                     | gnostico                   | TAMPONE MOLECOLARE PER COVID-19 I                                                                                          | N CONTATTO STRETTO CON CASO POSITIVO                                                                                                    |
| Med. presci                     | rittore<br>Induprocerittor | MDNNCR6314/G224V                                                                                                    |                                                                                                    |
| Tipologia Pi                    | ieu, prescrittor           |                                                                                                    |                                                                                                    |
|                                 |                            |                                                                                                    |                                                                                                    |
| Prestazion<br>A Attenz          | i Cont                     | trollare l'abbinamento delle pres<br>Descrizione                                                                           | tazioni sulla tendina prima di procedere.<br>Codice CUP corrispondente al CVP/NTR                                                               |
| Prestazion A Attenz NTR 91.12.1 | i<br>cvp<br>91.12.1_0      | trollare l'abbinamento delle pres<br>Descrizione<br>VIRUS ACIDI NUCLEICI IBRIDAZIONE<br>NAS (RT-PCR) (estraz,ampl,rivelaz) | tazioni sulla tendina prima di procedere.         Codice CUP corrispondente al CVP/NTR         ricerca coronavirus ( CVP : 91.12.1_0 NTR : 37 ) |

Per procedere è necessario cliccare "Procedi"

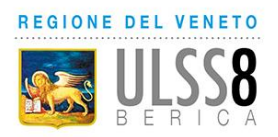

|                                                  | <b>ULSS</b><br>B E R I C                                                                                         | SERVIZIO PRENOT<br>E PAGAMENTO PI                                                | Fazioni<br>Restazioni speci/                                    | ALISTICHE                          |
|--------------------------------------------------|----------------------------------------------------------------------------------------------------|----------------------------------------------------------------------------------|-----------------------------------------------------------------|------------------------------------|
| Prime dis                                        | oonibilità                                                                                                    |                                                                                  |                                                                 |                                    |
| Hai <mark>Sele</mark> zion<br>Priorità:          | nato: ricerca coronavirus                                                                                        |                                                                                  |                                                                 |                                    |
| Vengono pre<br>Selezionare la<br>Cliccare il tas | sentate le prime disponibilità.<br>a priorità desiderata e cliccare il ta<br>to Indietro per tornare alla lista. | asto Cerca.                                                                      | Ubications                                                      | Drima dispanikilità                |
| Coloriona                                        |                                                                                                    | ricsidio                                                                         | obicazione                                                      | Printa disponibilità               |
| Seleziona                                        | DISTRETTO EST FIERA VICENZA                                                                                      | FIERA VICENZA V. OREFICERIA 16                                                   | FIERA VICENZA                                                   | Giovedi' 04/02/2021 alle ore 14.45 |
| Seleziona                                        | DISTRETTO EST FIERA VICENZA                                                                                      | FIERA VICENZA V. OREFICERIA 16<br>TRISSINO VIA N.SAURO                           | FIERA VICENZA<br>Palazzetto dello Sport A.Sinic                 | Giovedi' 04/02/2021 alle ore 14.45 |
| Seleziona                                        | DISTRETTO EST FIERA VICENZA<br>DISTRETTO OVEST Trissino<br>DISTRETTO EST - Noventa                               | FIERA VICENZA V. OREFICERIA 16<br>TRISSINO VIA N.SAURO<br>OSP. NOVENTA VICENTINA | FIERA VICENZA<br>Palazzetto dello Sport A.Sinic<br>PADIGLIONE F | Giovedi' 04/02/2021 alle ore 14.45 |

Verranno mostrate le varie sedi e le varie disponibilità

#### ATTENZIONE!!! La data mostrata è la data di prima disponibilità.

- 1: Selezionare la sede desiderata cliccando il pallino relativo
- 2: Se si desidera prenotare alla data/ora proposte cliccare "Procedi", altrimenti per

modificare la data/ora cliccare sull'icona calendario

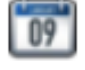

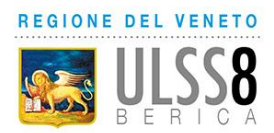

#### Hai Selezionato: Località: FIERA VICENZA V. OREFICERIA 16 - Ambulatorio: DISTRETTO EST FIERA VICENZA Scegli un giorno per visualizzare gli orari disponibili. Disponibilità di Giovedi' 04/02/2021 🔚 Febbraio 🗸 2021 🗸 Vai a.. 🗗 Ven Dom Lun Mar Mer Gio Sab 01 02 03 04 05 06 07 0 09 🕓 10 🕓 08 🕓 11 🕓 12 🕓 13 🕓 14 🕓 15 🕓 16 🕓 17 19 20 21 C 0 16.05 16.20 16.1023 🕓 25 22 🕓 Q26 Q27 Q28 16.30 16.35 16.25 16.40 16.45 16.50 17.00 17.05 17.10 17.20 17.30 17.35 17.25 17.40

Se si sceglie il cambio data/ora si aprirà il calendario per effettuare la scelta

Per scegliere una data/ora diverse da quelle della prima disponibilità cliccare

- 1: una data tra quelle riportate in verde
- 2: un orario tra quelli proposti

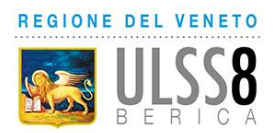

Una volta selezionata la prima disponibilità o aver scelto manualmente data e ora, verrà visualizzato il riepilogo della prenotazione

| Assistito       |                        |           |
|-----------------|------------------------|-----------|
| Nome:           | 1211.25                |           |
| Cognome:        | Putter KUK             |           |
| Indirizzo:      | THE REACTION LAW       | 4         |
| Comune:         | TABLES/ ISA            |           |
| Codice fiscale: | PERFECTION AND ADDRESS |           |
| Data di nascita | 14,75,77,948           |           |
| Telefono:       | SATABOARD.             |           |
|                 |                        |           |
| Annuntamo       | nto                    |           |
| Appuncame       |                        |           |
| Sede:           | FIERA VICENZA V. OREFI | ICERIA 16 |
| Presso:         | FIERA VICENZA          |           |
| Ambulatorio:    | DISTRETTO EST FIERA V  | /ICENZA   |
| Data:           | Giovedi' 11/02/2021    |           |
| Ora:            | 7.35                   |           |
| Prestazioni p   | renotate:              |           |
| •               |                        |           |
| Codice          | Descrizione            | Costo     |
| 3745            | ricerca coronavirus    | 61.70 €   |
|                 | SOMMA PRESTAZIONI      | 61.70€    |
|                 | IMPORTO TICKET         | 0.00€     |
|                 | QUOTA RICETTA          | 0.00 €    |
|                 | IMPORTO DA PAGARE      | 0.00 €    |
|                 |                        |           |
|                 |                        | 2         |

Per completare la prenotazione cliccare su "Prenota"

Si aprirà la pagina di conferma prenotazione. Per aprire e stampare il promemoria, cliccare sul link "Apri il Promemoria"

| La prenotazione è stata conferr                        | iata con il segue                     | ente numero.               |                  |  |
|--------------------------------------------------------|---------------------------------------|----------------------------|------------------|--|
| 202101                                                 |                                       |                            |                  |  |
|                                                        |                                       | Apri il Promemoria         |                  |  |
| Riceverai una mail con <mark>l</mark> a documentazione | a <mark>ll'indirizzo che hai u</mark> | itilizzato al momento dell | a registrazione: |  |
|                                                        |                                       | Fine                       |                  |  |
|                                                        |                                       |                            |                  |  |

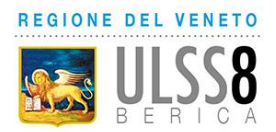

## PRENOTARE UN TAMPONE/TEST RAPIDO CON RICETTA ROSSA

Se si è in possesso di una ricetta rossa, selezionare la voce "Prenotazione S.S.N./ Tamponi COVID (ricetta rossa)

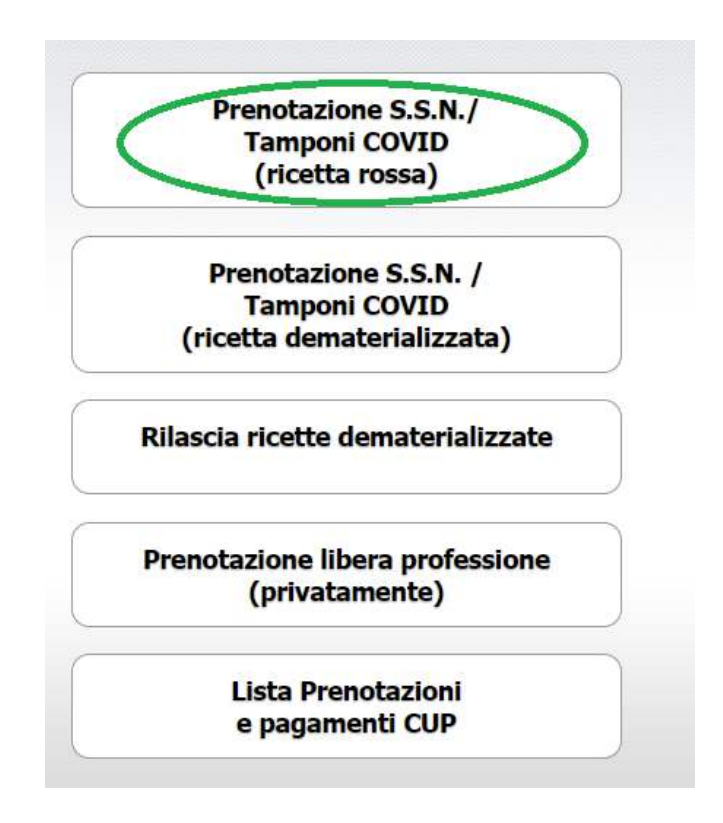

| COMMENTE NOME DELL'ASSISTITO IO MIZALI OVE MESONITO DALLA LESGE |                                    |
|-----------------------------------------------------------------|------------------------------------|
|                                                                 |                                    |
|                                                                 |                                    |
| Cod. esenzione                                                  | TIPICANTE Sigla Prov. Codice ASL   |
|                                                                 |                                    |
| KESCRIZ                                                         | NOTA CUP PROMITA CELLA PRESTAZIONE |
|                                                                 |                                    |
|                                                                 |                                    |

- 1: Inserire il NUMERO come riportato nella ricetta
- 2: Se il medico ha riportato l'esenzione, inserire il CODICE ESENZIONE
- 3: Inserire la SIGLA PROVINCIA e il CODICE ASL così come riportati nella ricetta
- 4: Inserire la **PRESTAZIONE** prescritta

REGIONE DEL VENETO

**ATTENZIONE!!!** per prenotare un tampone molecolare/test rapido digitare "COVID" nella sezione prestazioni come riportato in figura

| COGNOME E NOME DELL'ASSISTITO IO NUDALI OVE PRESCRITTO BALLA LEGGE!                                                                                         |                                                                         |
|----------------------------------------------------------------------------------------------------|-------------------------------------------------------------------------|
| SERVIZIO SANITARIO NAZIONAL F                                                                                                    | CODICE PIECALE                                                          |
| COVID  <br>Tampone rapido COVID-19 (LAB.ANALISI/ANATO)<br>ricerca coronavirus (molecolar (LAB.ANALISI/ANATO)<br>Tampone rapido COVID-19 (LAB.ANALISI/ANATO) | MIA/MICROBIOL)<br>ATOMIA/MICROBIOL)<br>MIA/MICROBIOL)<br>MIA/MICROBIOL) |

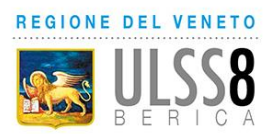

- Se è stato prescritto un test antigenico rapido selezionare una delle due voci "Tampone rapido COVID-19"
- Se è stato prescritto un tampone molecolare selezionare la voce "ricerca coronavirus (molecolare)"
- 5: Inserire il **QUESITO DIAGNOSTICO** così come riportato dal medico

#### 6: Inserire la DATA della ricetta

Una volta compilati tutti i campi obbligatori, cliccare il tasto "Procedi"

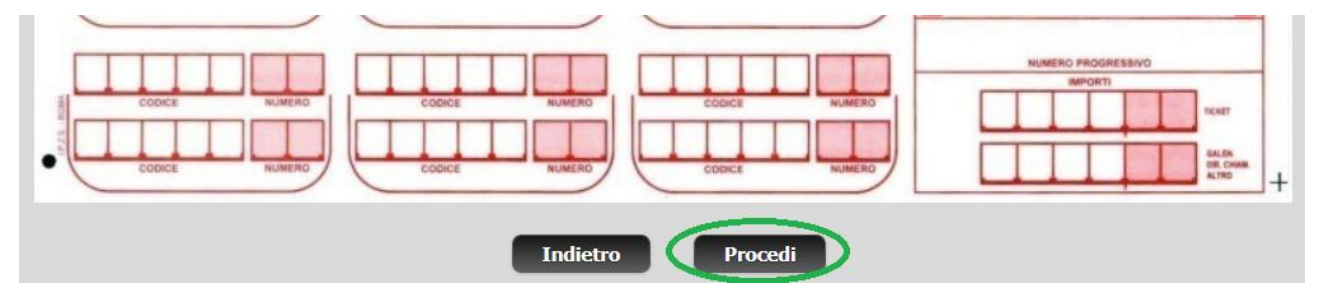

| Vengono pre<br>Selezionare la<br>Cliccare il tas | sentate le prime disponibilità.<br>a priorità desiderata e cliccare il t<br>to Indietro per tornare alla lista. | asto Cerca.                    |                                |                                    |
|--------------------------------------------------|----------------------------------------------------------------------------------------------------|--------------------------------|--------------------------------|------------------------------------|
| Seleziona                                        | Ambulatorio                                                                                                    | Presidio                       | Ubicazione                     | Prima disponibilità                |
| 0                                                | DISTRETTO EST FIERA VICENZA                                                                                     | FIERA VICENZA V. OREFICERIA 16 | FIERA VICENZA                  | Giovedi' 04/02/2021 alle ore 14.45 |
| 0                                                | DISTRETTO OVEST Trissino                                                                                        | TRISSINO VIA N.SAURO           | Palazzetto dello Sport A.Sinic | Giovedi' 04/02/2021 alle ore 14.45 |
| 0                                                | DISTRETTO EST - Noventa                                                                                         | OSP. NOVENTA VICENTINA         | PADIGLIONE F                   | Giovedi' 04/02/2021 alle ore 14.45 |

Verranno mostrate le varie sedi e le varie disponibilità

### ATTENZIONE!!! La data mostrata è la data di prima disponibilità.

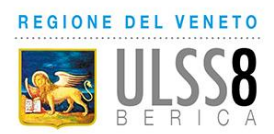

- 1: Selezionare la sede desiderata cliccando il pallino relativo
- 2: Se si desidera prenotare alla data/ora proposte cliccare "Procedi", altrimenti per

modificare la data/ora cliccare sull'icona calendario

#### Se si sceglie il cambio data si aprirà il calendario per effettuare la scelta

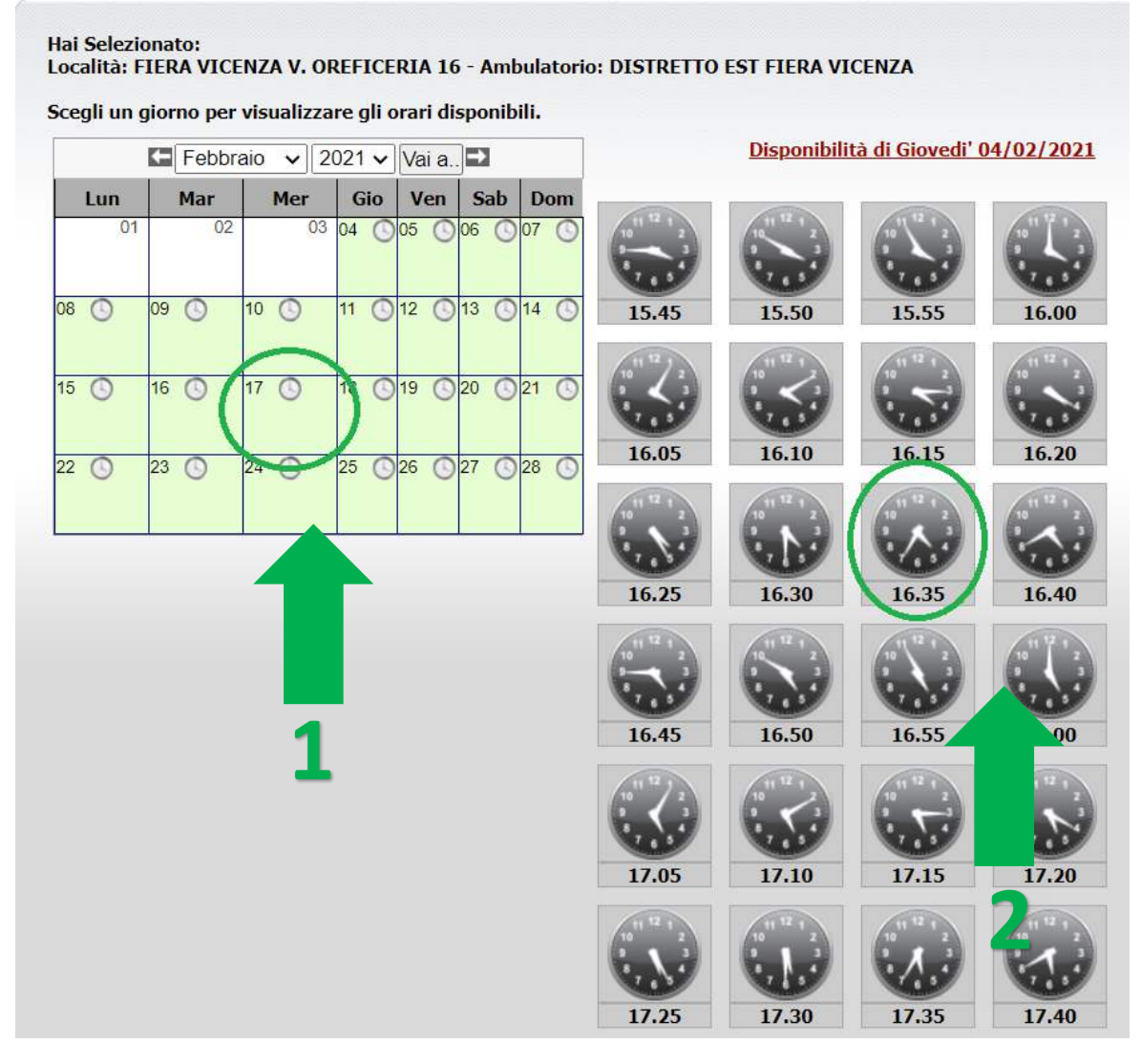

Per scegliere una data/ora diverse da quelle della prima disponibilità cliccare

- 1: una data tra quelle riportate in verde
- 2: un orario tra quelli proposti

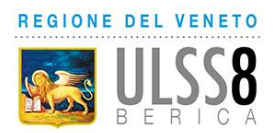

Una volta selezionata la prima disponibilità o aver scelto manualmente data e ora, verrà visualizzato il riepilogo della prenotazione

| Assistito       |                        |           |
|-----------------|------------------------|-----------|
| Nome:           | 1211.25                |           |
| Cognome:        | Putter KUK             |           |
| Indirizzo:      | THE REACTION LAW       | 4         |
| Comune:         | TABLES/ ISA            |           |
| Codice fiscale: | PERFECTION AND ADDRESS |           |
| Data di nascita | 14,75,77,948           |           |
| Telefono:       | SATABOARD.             |           |
|                 |                        |           |
| Annuntamo       | nto                    |           |
| Appuncame       |                        |           |
| Sede:           | FIERA VICENZA V. OREFI | ICERIA 16 |
| Presso:         | FIERA VICENZA          |           |
| Ambulatorio:    | DISTRETTO EST FIERA V  | /ICENZA   |
| Data:           | Giovedi' 11/02/2021    |           |
| Ora:            | 7.35                   |           |
| Prestazioni p   | renotate:              |           |
| •               |                        |           |
| Codice          | Descrizione            | Costo     |
| 3745            | ricerca coronavirus    | 61.70 €   |
|                 | SOMMA PRESTAZIONI      | 61.70€    |
|                 | IMPORTO TICKET         | 0.00€     |
|                 | QUOTA RICETTA          | 0.00 €    |
|                 | IMPORTO DA PAGARE      | 0.00 €    |
|                 |                        |           |
|                 |                        | 2         |

Per completare la prenotazione cliccare su "Prenota"

Si aprirà la pagina di conferma prenotazione. Per aprire e stampare il promemoria, cliccare sul link "Apri il Promemoria"

| La prenotazione è stata conferr                        | iata con il segue                     | ente numero.               |                  |  |
|--------------------------------------------------------|---------------------------------------|----------------------------|------------------|--|
| 202101                                                 |                                       |                            |                  |  |
|                                                        |                                       | Apri il Promemoria         |                  |  |
| Riceverai una mail con <mark>l</mark> a documentazione | a <mark>ll'indirizzo che hai u</mark> | itilizzato al momento dell | a registrazione: |  |
|                                                        |                                       | Fine                       |                  |  |
|                                                        |                                       |                            |                  |  |

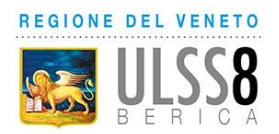

## RISTAMPARE UN PROMEMORIA DI PRENOTAZIONE

Per ristampare un promemoria di una prenotazione in qualsiasi momento, dal menu iniziale cliccare la voce "Lista Prenotazioni e pagamenti CUP"

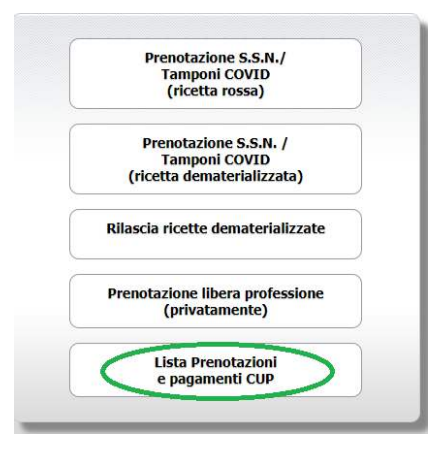

Selezionare il mese in cui è prenotata la prestazione

Spuntare il quadrato "Dettagli" relativo alla prenotazione di interesse e poi il pulsante "Ristampa"

|                              |                           | Seleziona il periodo<br>Anno: 2021<br>Mese: Febbraio V<br>o<br>Numero prenotazione: |                                         |
|------------------------------|---------------------------|-------------------------------------------------------------------------------------|-----------------------------------------|
| m. Prenotazione              | <u>Data</u><br>11/02/2021 | Ora Ambulatorio 8.40 DISTRETTO EST FIERA VICENZA                                    | Importo Pagato? Dettagli<br>36.15 € № 🗹 |
| Prenotazione numero<br>20210 | :                         |                                                                                     |                                         |